# UNIX Lab Tutorial

### Functionalia

- Did everybody get my e-mail?
- Class cancelled on Feb 15 Monday evening LAB TIMES (before projects are due)
- What did you think of InTheBeginning...

Summary

- UNIX Tutorial
- Download and compile a program!

## UNIX Let's go

- Can you see the screen? Move closer.
- Can you log in?
- If not, pair up with someone who can... take extensive notes!

Using the Command Line is like akin to tinkering under the hood of a car.

It's good for you as Computer Scientists, and approaching it with a hack-tinker-attitude will make it all that more enjoyable! Refreshing change to a GUI.

24

ACURA-

2006

### **UNIX Shell**

- The **Shell** is the Command Line Interface Environment that you are in when you log into the UNIX machine. It's your vehicle for driving around the UNIX machine.
- Shell's command prompt is denoted by a '\$' or '%'
- Just like there are many variants of UNIX, there are many variants of Shells. (These machines use the Korn Shell aka ksh)
- Just like cars, you can customize your shell by writing some config files (not necessary for this course)

### UNIX: A collection of Tools

- UNIX is digital tool shop. There are a myriad of tools (usually really short words)
  - man
  - ls
  - cd
  - rm
- Usually the commands take this form:

```
command - option(s) argument(s)
```

• With the Shell prompt included, this is an example

```
% ls -l project1
```

 In documentation a greater-than (<) and a less-than (>) are used to describe the argument:

% ls -la <directory name>

# Getting UNIX Help

- Buffet of UNIX tools for the SUN Lab:
- http://acc4.its.brooklyn.cuny.edu/~help/
- Use the man <unix command>
- Get "Just Enough Unix" read up on the tools covered today
- Come to office hours (ask for help)

## Home Directory

- Everything is File (Directories are special files)
- When you log-in, you are "in your home directory"
- This is your workshop, keep it tidy!
- Use pwd (Print Working Directory), to see where you are (shows a *path* more on that later)
- % pwd

### S

- List the contents of the current directory of where you are in (these are your "eyes")
- Shows current directory
- % ls
- Shows 'all' everything in current directory
- % ls -a
- Shows more information about things in the current directory
- % ls -1
- Shows the content of a particular directory
- % ls <directory>

### cd

- Change Directory Navigate about the UNIX system (these are your "legs")
- Goes into a directory
- % cd <directory>
- Goes "up" a directory
- % cd ..
- No change (why?)
- % cd .
- Goes Home
- % Cd

### Text Editors

- Many options:
  - vi
  - emacs
  - pico
- Create a file with pico:
  - % pico <filename>
- Write something fun!
- ^x Exits ... (what is the '^' for?)

## TAB Completion

- Type in cd and then hit the TAB key twice
   % cd [TAB]
- Start typing out a directory name, half way through, hit the TAB key

### more

- Show the contents of a file.
  - % more <filename>
- Space-bar moves a page
- 'q' quits
- less is more

### mkdir

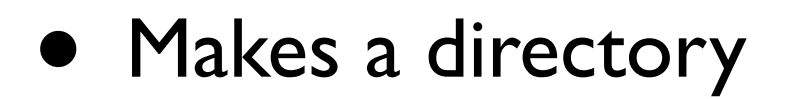

% mkdir <directory name>

### mv

- Moves files around the system
- Moves a file into a directory
  - % mv <filename> <directory>
- Also used to RENAME a file
  - % mv <filename> <new filename>

### ср

#### • Copies a file around (like mv)

% cp <filename> <copy-of-file name>

# Wrecking Balls

- These are the basics. Now we are going to talk about how to delete files.
- In UNIX there is NO GOING BACK!
- Be CAREFUL! Once you delete a file or a directory it's GONE - no Trashcan, no Recycle Bin, no Dust Pan...
- Use **cp** alot!
- Be prepared to throw one away accidently!

### rm

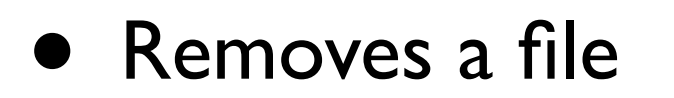

% rm <filename>

### rmdir

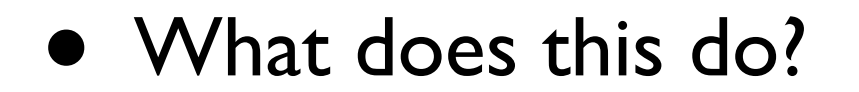

### history

- Shows a history of the last things you've typed to date
  - % history
- Shows the last 100 things you've typed
  - % history -N 100
- Too fast for you? Pipe it through more:
   % history -N 100 | more
- This is where UNIX is like a glue-stick.

# E-Mail me your history

- Two steps (using re-directs):
   I. First create a file with your history
  - % history > bubba

#### 2. Then, send me your file

- % mail chipp@sci.brooklyn.cuny.edu < bubba</pre>
- bubba in this case is a text file containing your history. Go ahead and take a peek using more (i.e. more bubba)

## Compile a Program

- Download some code
- Edit it
- Compile it
- Run it
- Debug it

### Download some code

- Use **lynx** the text based web-browser!
- In your Home Directory
- % lynx <u>http://www.sci.brooklyn.cuny.edu/</u>
  <u>~chipp/cis15/</u>
- Press the DOWN arrow to high-light the "Warmup' link
- Press 'd' to download.
- Choose "Save to disk", hit enter to accept the filename.
- Press 'q' to quit.

### View/Edit the Code

#### • Use **pico** to open the file

% pico warmup.cpp

• Just look at it now, you can edit it later

### Compile the Code

#### • Use the GNU C++ compiler

% g++ warmup.cpp -o warmup.out

- g++ works like this:
  - % g++ <source file> -o <output filename>

### Run the Code

 Need to use a ./ in front of the code (this has to do with your PATH environment variable)

% ./warmup.out

• OOOH! Output!

• First you need to re-compile (that is compile again) your code with **debug flag** set

% g++ -g warmup.cpp -o warmup.out

• Your old warmup.out is **overwritten** by the new one (no questions asked!)

#### • Start **dbx** on your program

% dbx warmup.out

• Now you are in the **dbx** program (observe the **dbx**:

(dbx)

#### • Run program

(dbx) run

• Observe all of the output at once!

• View your code (choosing lines I - 34):

(dbx) list 1, 34

• See the line numbers?

(dbx) stop at 15

• Now run your program

(dbx) run

• You're paused at the beginning of the code, now incrementally step through the code

(dbx) step

• Observe the lines and the output that is generated.

• Now, set a break point at line 8

```
(dbx) stop at 8
```

- Continue to run the program
  - (dbx) cont
- When at the break point at line 8, observe the value of variable k

(dbx) print k

• Step a few more times

(dbx) step

• Print k, and observe a change in the printed value of k.

### Remote Access from Home

- First, I strongly recommending scheduling time for yourself to come into the LAB and work (supportive environment with your classmates, and use of the SUN GUI)
- Need a listing of lab machines:
- PC: Use 'puTTY'
- Mac OS X: Use 'Terminal'

### PUTTY for PC's

- Download putty.exe at:
- <u>http://www.chiark.greenend.org.uk/</u> ~sgtatham/putty/download.html
- Put putty.exe on your desktop, run it by double-clicking
- Use 'ssh'
- Server: one of the lab-machines
- Login / Password: same as what you used today

### Terminal on MAC OS X

- The program Terminal is available in the Utilities Folder in your Application Folder.
- Terminal is UNIX SHELL in itself!
- Run Terminal use the ssh command:

Chipp:~ chipp\$ ssh acc86.its.brooklyn.cuny.edu -1 chipp The authenticity of host 'acc86.its.brooklyn.cuny.edu (146.245.252.86)' can't be established. DSA key fingerprint is e9:5f:72:d8:72:a0:27:ba:67:71:26:64:63:04:4a:73. Are you sure you want to continue connecting (yes/no)? yes Warning: Permanently added 'acc86.its.brooklyn.cuny.edu,146.245.252.86' (DSA) to the list of known hosts. Access to Brooklyn College computers is restricted to authorized users and approved educational and research purposes, only. chipp@acc86.its.brooklyn.cuny.edu's password:

### Summary

- In UNIX, you can:
  - login
  - move around
  - manipulate files
  - compile/run/debug code
- **ASSIGNMENT:** Log in remotely, hack around a bit (do a little bit of everything you did today), and send me your history via e-mail. Don't put this off till the last minute!